## BAPSİS PROJE BAŞVURU EKRANI

## **BAPSİS Proje Genel Bilgi Ekranı**

| TI JIJ PRUJE DAŞVURU    |                                 | SAYIN BETÜL KIRMIZILAR               |                                                              |
|-------------------------|---------------------------------|--------------------------------------|--------------------------------------------------------------|
| Proje Genel Bilgi       |                                 | Proja Özati                          | Proje Detayları                                              |
|                         | Proje Ekibi                     |                                      | Proje Malzeme Listesi                                        |
| Projenin Adı :          |                                 | Project Name :                       |                                                              |
|                         |                                 | 1                                    |                                                              |
| 2Proje Süresi : Seçiniz |                                 | <b>7</b> Bu Proje ile Başka bir      | r Kuruma Başvuruldu mu ?: C EVET 🔎 HAYIR                     |
|                         | ··· ·                           | Fikri Mülkiyet Ko                    | oruması İstiyor musunuz ? : 🔿 EVET 🛛 🖲 HAYIR                 |
| 4 Bilim Dalı : Seçiniz  |                                 | <b>9</b> Dış Kurum İşbirli           | ği Var mı ? (Sanayi, Stk vb.): 🔿 EVET 🔎 HAYIR 🛛 Dosya Yükle  |
| ojenin Ver. Kurum :     | Merkez Müdürlük Birimleri Rekti | irlüğe Bağlıdır. 10 Özel izin / Etik | : Kurul Belgesi Gerekli mi? : 🔿 EVET 🛛 🖲 HAYIR 🛛 Dosya Yükle |
| rojenin Ver. Bölüm :    |                                 | 1 1 Onay Veren Kurum :               |                                                              |
|                         |                                 | 10                                   | 10                                                           |

## Sayfa Hakkında

Bu ekran akademik personelin yapacağı yeni proje talebine ait genel bilgi, özet, detay, proje ekibi ve malzeme bilgilerini sisteme girip başvurusunu yapabileceği ekrandır.

## Yapılabilecek İşlemler

- 1. Bu ekranda "Projenin Adı" ve "Project Name" bölümlerine projenin Türkçe ve İngilizce adı yazılır.
- "Proje Süresi" bölümünde listedeki sürelerden (6, 12, 18, 24, 30 ve 36 ay) proje için uygun değer seçilir.
- "Proje Türü" bölümünde listedeki proje türlerinden (Bireysel, Yüksek Lisans, Doktora, Tıpta Uzmanlık, Sanatta Yeterlilik ve Multidisipliner) proje için uygun tür seçilir.
- **4. "Bilim Dalı**" bölümünde listedeki bilim dallarından (Fen, Sosyal, Sağlık ve Eğitim) proje için uygun bilim dalı tıklanarak seçilir.

- **5.** "**Projenin Ver. Kurum**" bölümünde proje yöneticisinin kadrosunun ve 13b-4 maddesiyle görevlendirmesinin bulunduğu kurumların listesinden projenin verileceği kurum seçilir.
- **6.** "**Projenin Ver. Bölüm**" bölümünde proje yöneticisinin kadrosunun ve 13b-4 maddesiyle görevlendirmesinin bulunduğu kurumların listesinden projenin verileceği bölüm seçilir.
- 7. "Bu Proje İle Başka Bir Kuruma Başvuruldu mu?" bölümünde eğer bu proje ile başka bir kuruma başvuru yapıldıysa "EVET" seçeneği işaretlenmelidir. Aynı Alanda veya Tamamlayıcı Proje Verilebilir. Ancak Mükerrerlik Konusunda Dikkat Edilmesi Gerekmektedir. Sorumluluk Proje Sahibine Aittir.
- 8. "Fikri Mülkiyet Koruması İstiyor musunuz?" bölümünde eğer fikri mülkiyet koruması isteniyorsa "EVET" seçeneği işaretlenmelidir.
- "Dış Kurum İşbirliği Var mı? (Sanayi, STK, vb.)" bölümünde eğer dış kurum işbirliği varsa "EVET" seçeneği işaretlenmelidir ve Dosya Yükle düğmesine tıklanarak ilgili belge sisteme yüklenmelidir.

**!! ÖNEMLİ NOT:** Dosya Yüklemek için sistemin yeni bir web sayfası açması gerekmektedir.Eğer bu sayfa açılmıyor ya da sistem kapanıyorsa sorunun çözülmesi için kullanmış olduğunuz bilgisayarda Açılır Pencere Engelleyicisinin (Pop Up Bloker) kapatılması gerekir.

- "Özel İzin\Etik Kurul Belgesi Gerekli mi?" bölümünde eğer etik kurul onayı varsa "EVET" seçeneği işaretlenmelidir ve Dosya Yükle düğmesine tıklanarak ilgili belge sisteme yüklenmelidir.
- **11. "Onay Veren Kurum**" kısmına "Özel İzin\Etik Kurul Belgesi Gerekli mi?" bölümünde
   "EVET" seçeneği işaretlendiyse ilgili belgenin hangi kurumdan alındığı yazılmalıdır.
- 12. Kaydet : Proje Genel Bilgi bölümü doldurulduktan sonra bu düğmeye tıklanarak başvurulacak projeye ait talep numarası oluşturulur. Başvuruyu tamamlamak için form üzerindeki tüm ilgili alanlar dikkatli bir şekilde doldurulmalı ve tüm aşamalar tamamlanmalıdır. Bu düğmeye basılmadan proje başvuru işlemine devam edilemez.
- 13. Protokol : Proje başvurusu tamamlanmadan önce bu düğmeye tıklanarak protokol penceresi açılıp dikkatlice okunmalıdır. Ardından "Protokolü okudum ve kabul ettim." onay kutusu seçilmelidir. Aksi takdirde proje başvurusu tamamlama işlemi

gerçekleştirilemez. Protokol proje öneri formu ekinde ıslak imzalı olarak BAP Koordinasyon Birimine iletilmelidir.

14. BAŞVURUYU TAMAMLA : "BAPSİS Proje Başvuru Ekranı" 'nda başvurulacak proje ile ilgili genel bilgi, özet, detaylar, proje ekibi ve malzeme bilgilerinin tümü doldurulduktan sonra proje başvurusunun tamamlanmasını ve proje talebinin bir üst kuruma iletilmesini sağlar.

15. Yardım : Bu belgenin yani BAPSİS Başvuru Proje Ekranı kullanım kılavuzunun açılmasını sağlar.
16. İleri : Formda tamamlanması gereken bir sonraki aşamaya yönlendirir.
17. Geri : Formda tamamlanması gereken bir önceki aşamaya yönlendirir.
18. Çıkış : "BAPSİS Proje Başvuru Ekranı" penceresini kapatıp "Akademisyen

Ana Ekranı" penceresine yönlendirir.